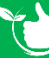

## **Onsite Induction Training**

## Navigate to Registers/Training Registers/On Site Induction Training Register & click +ADD NEW

- 1. Select the induction <u>Date</u>.
- 2. Select the Expiry Date.
- 3. Select the Customer or click + to add a new one.
- 4. Select a worksite or click + to add a new one.
- 5. Type in what will be completed at the induction.
- 6. If required select a relevant <u>Group</u> this field is optional.
- 7. Select the staff member completing the induction.
- 8. Click +ADD FILE if you have a <u>document to load</u> or it can be loaded on the mobile app.
- 9. After loading a document you can sign off the task as administrator. This will automatically tick the boxes for "Signed Off" & Instructor Signed Off", mark the item as complete and create a new task using the expiry date.
- 10. Click 🔚 SAVE.

| Home / Register                                                                                                    | s / Training Registers /                                                                                                    |                                                                                                |                                                                                                    |                                                                       |                                                                      |                                                                                                    |                                                                                                    |
|----------------------------------------------------------------------------------------------------|----------------------------------------------------------------------------------------------------|------------------------------------------------------------------------------------------------|----------------------------------------------------------------------------------------------------|-----------------------------------------------------------------------|----------------------------------------------------------------------|----------------------------------------------------------------------------------------------------|----------------------------------------------------------------------------------------------------|
| Date                                                                                                    |                                                                                                    |                                                                                                |                                                                                                    |                                                                       | Induction E                                                          | xpiry Date                                                                                                    | 11                                                                                                    |
| 16/08/2021                                                                                                    |                                                                                                    |                                                                                                |                                                                                                    | × (                                                                   | 1/07/2024                                                            |                                                                                                    | ×                                                                                                    |
| Customer                                                                                                    |                                                                                                    |                                                                                                |                                                                                                    |                                                                       | Work site                                                            |                                                                                                    |                                                                                                    |
| Krill Working Ltd                                                                                                    |                                                                                                    |                                                                                                |                                                                                                    | • • •                                                                 | 8 4 New Job                                                          |                                                                                                    | • O Ø                                                                                                    |
| Safety Induction C                                                                                                    | ompleted                                                                                                    |                                                                                                |                                                                                                    |                                                                       | Group                                                                |                                                                                                    |                                                                                                    |
| Cool                                                                                                    |                                                                                                    |                                                                                                |                                                                                                    |                                                                       | 6                                                                    |                                                                                                    | • O Ø                                                                                                    |
| Staff                                                                                                    |                                                                                                    |                                                                                                |                                                                                                    |                                                                       |                                                                      | 13                                                                                                    |                                                                                                    |
| Kermit Frog                                                                                                    |                                                                                                    |                                                                                                | ▼ ✓ Signed                                                                                                    | d Off <b>12</b>                                                       | <ul> <li>Instruct</li> </ul>                                         | or Signed Off                                                                                                    | e 9 Administrator Signed Off                                                                                                    |
| Documents                                                                                                    |                                                                                                    |                                                                                                |                                                                                                    |                                                                       |                                                                      |                                                                                                    |                                                                                                    |
|                                                                                                    | Last Modified Time                                                                                                    | Title                                                                                          |                                                                                                    | Description                                                           |                                                                      |                                                                                                    | Action                                                                                                    |
|                                                                                                    |                                                                                                    |                                                                                                |                                                                                                    |                                                                       |                                                                      |                                                                                                    |                                                                                                    |
|                                                                                                    | 07/08/2021 13:46                                                                                                    | Onsite Induction                                                                               |                                                                                                    | Kermit Frog                                                           | Safety Induction Co                                                  | mpleted                                                                                                    |                                                                                                    |
| This will ge<br>blank #7.<br>Sign Off wi<br>signed off l                                                                                                    | nerate a nev<br>ll be populat<br>by the Admir                                                                                  | can re-open<br>v record wit<br>ed once cor<br>nistrator.                                       | the entry<br>h all the sanned the sanned the sanned the sanned the sanned the sanned the sanned the sanned the sanned the san<br>the sanned the sanned the sanned the sanned the sanned the sanned the sanned the sanned the sanned the sanned the sanned the sanned the sanned the sanned the sanned the sanned the sanned the sanned the sanned the sanned the sanned the san san san san san san san san san san | and create<br>ame detail:<br>n the mobil                              | e a copy –<br>s leaving t<br>le app – w                              | as per below.<br>he Staff field<br>/here NOT                                                                                              | Site Authorised Person<br>Jo broll<br>Position<br>Ac7899<br>SignatureSign                                                                                                    |
| This will ge<br>blank #7.<br>Sign Off wi<br>signed off l<br>Instructor S                                                                                                    | Il be populat<br>by the Admir<br>Sign Off will b<br>by clicking on                                                             | can re-open<br>v record wit<br>ed once cor<br>histrator.<br>be populate<br>the <b>()</b> icon  | the entry<br>h all the sa<br>npleted or<br>d from the<br>n – where                                                                                                    | and create<br>ame detail:<br>n the mobil<br>e mob app.<br>NOT signe   | e a copy –<br>s leaving t<br>le app – w<br>. You can y<br>d off by A | as per below.<br>he Staff field<br>where NOT<br>view this<br>dministator.                                                                 | Sile Authorised Person<br>Jo broll<br>Position<br>Ac7899<br>SignatureSign                                                                                                    |
| After Clicki<br>This will ge<br>blank #7.<br>Sign Off wi<br>signed off I<br>Instructor S<br>signature b                                                                                                    | II be populat<br>by the Admir<br>Sign Off will h<br>by clicking on                                                             | can re-open<br>v record wit<br>ed once cor<br>histrator.<br>be populate<br>the <b>()</b> icon  | the entry<br>h all the sa<br>npleted or<br>d from the<br>n – where                                                                                                    | and create<br>ame detail<br>n the mobil<br>e mob app.<br>NOT signe    | e a copy –<br>s leaving t<br>le app – w<br>. You can<br>d off by A   | as per below.<br>he Staff field<br>/here NOT<br>view this<br>dministator.                                                                 | Site Authorised Person<br>Jo broll<br>Position<br>Ac7899<br>SignatureSign                                                                                                    |
| After Clicki<br>This will ge<br>blank #7.<br>Sign Off wi<br>signed off l<br>Instructor S<br>signature b<br>Home / Regist<br>Date                                                                                        | II be populat<br>oy the Admir<br>Sign Off will H<br>oy clicking on                                                             | can re-open<br>v record wit<br>ed once cor<br>histrator.<br>be populate<br>the <b>()</b> icon  | the entry<br>h all the sa<br>npleted or<br>d from the<br>n – where                                                                                                    | and create<br>ame details<br>n the mobil<br>e mob app.<br>NOT signe   | e a copy –<br>s leaving t<br>le app – w<br>. You can<br>d off by A   | as per below.<br>the Staff field<br>where NOT<br>view this<br>dministator.                                                                | Site Authorised Person<br>Jo broll<br>Position<br>Ac7899<br>SignatureSign                                                                                                    |
| After Clicki<br>This will ge<br>blank #7.<br>Sign Off wi<br>signed off l<br>Instructor S<br>signature b<br>Home / Regist<br>Date<br>25/01/2021                                                                          | II be populat<br>oy the Admir<br>Sign Off will H<br>oy clicking on                                                             | can re-open<br>v record wit<br>ed once cor<br>histrator.<br>be populate<br>the <b>(</b> ) icon | the entry<br>h all the sa<br>npleted or<br>d from the<br>n – where                                                                                                    | and create<br>ame details<br>in the mobil<br>e mob app.<br>NOT signe  | e a copy –<br>s leaving t<br>le app – w<br>. You can<br>d off by A   | as per below.<br>the Staff field<br>where NOT<br>view this<br>dministator.<br>Induction Expiry Date<br>31/03/2021                         | Signature Sign Signature Signature Signature Signat                                                                                                    |
| After Clicki<br>This will ge<br>blank #7.<br>Sign Off wi<br>signed off l<br>Instructor S<br>signature b<br>Home / Regist<br>Date<br>25/01/2021<br>Customer                                                              | II be populat<br>oy the Admir<br>Sign Off will b<br>oy clicking on                                                             | can re-open<br>v record wit<br>ed once cor<br>histrator.<br>be populate<br>the <b>()</b> icon  | the entry<br>h all the sa<br>npleted or<br>d from the<br>n – where                                                                                                    | and create<br>ame details<br>n the mobil<br>e mob app.<br>NOT signe   | e a copy –<br>s leaving t<br>le app – w<br>. You can<br>d off by A   | as per below.<br>the Staff field<br>where NOT<br>view this<br>dministator.<br>Induction Expiry Date<br>31/03/2021<br>Work site            | Site Authorised Person   Jo broll   Position   Ac7899   SignatureSign   Other Sign     Other Sign    <                                                                                                    |
| After Clicki<br>This will ge<br>blank #7.<br>Sign Off wi<br>signed off l<br>Instructor S<br>signature b<br>Home / Regist<br>Date<br>25/01/2021<br>Customer<br>Clarson Ltd                                               | II be populat<br>or the Admir<br>Sign Off will h<br>by clicking on                                                             | can re-open<br>v record wit<br>ed once cor<br>histrator.<br>be populate<br>the <b>(</b> ) icon | the entry<br>h all the sa<br>npleted or<br>d from the<br>n – where                                                                                                    | and create<br>ame details<br>in the mobil<br>e mob app.<br>NOT signer | e a copy –<br>s leaving t<br>le app – w<br>. You can<br>d off by A   | as per below.<br>the Staff field<br>where NOT<br>view this<br>dministator.<br>Induction Expiry Date<br>31/03/2021<br>Work site<br>Default | Signature V<br>Jo broll<br>Position<br>Ac7899<br>Signature Sign<br>COMMAND<br>COMMAND |
| After Clicki<br>This will ge<br>blank #7.<br>Sign Off wi<br>signed off l<br>Instructor S<br>signature b<br>Home / Regist<br>Date<br>25/01/2021<br>Customer<br>Clarson Ltd<br>Safety Induction                           | Il be populat<br>or the Admir<br>Sign Off will H<br>by clicking on                                                             | can re-open<br>v record wit<br>ed once cor<br>histrator.<br>De populate<br>the <b>()</b> icon  | the entry<br>h all the sa<br>npleted or<br>d from the<br>n – where                                                                                                    | and create<br>ame details<br>in the mobil<br>e mob app.<br>NOT signe  | e a copy –<br>s leaving t<br>le app – w<br>. You can<br>d off by A   | as per below.<br>the Staff field<br>where NOT<br>view this<br>dministator.<br>Induction Expiry Date<br>31/03/2021<br>Work site<br>Default | Site Authorised Person   Jo broll   Position   Ac7899   SignatureSign   Opelete   Opelete   Opele<                                                                                                    |
| After Clicki<br>This will ge<br>blank #7.<br>Sign Off wi<br>signed off l<br>Instructor S<br>signature b<br>Home / Regist<br>Date<br>25/01/2021<br>Customer<br>Clarson Ltd<br>Safety Induction<br>Using Ladders          | Il be populat<br>nerate a nev<br>Il be populat<br>by the Admir<br>Sign Off will b<br>by clicking on<br>ters / Training Registe | can re-open<br>v record wit<br>ed once cor<br>histrator.<br>be populate<br>the <b>()</b> icon  | the entry<br>h all the sa<br>npleted or<br>d from the<br>n – where                                                                                                    | and create<br>ame details<br>in the mobil<br>e mob app.<br>NOT signe  | e a copy –<br>s leaving t<br>le app – w<br>. You can<br>d off by A   | as per below.<br>the Staff field<br>where NOT<br>view this<br>dministator.<br>Induction Expiry Date<br>31/03/2021<br>Work site<br>Default | Site Authorised Person   Jo broll   Position   Ac7899   Signature Sign   DELETE   DELETE   DELETE   DELETE     111                                                                                                    |
| After Clicki<br>This will ge<br>blank #7.<br>Sign Off wi<br>signed off l<br>Instructor S<br>signature b<br>Home / Regist<br>Date<br>25/01/2021<br>Customer<br>Clarson Ltd<br>Safety Induction<br>Using Ladders          | Il be populat<br>nerate a nev<br>Il be populat<br>by the Admir<br>Sign Off will b<br>by clicking on<br>ters / Training Registe | can re-open<br>v record wit<br>ed once cor<br>histrator.<br>be populate<br>the <b>()</b> icon  | the entry<br>h all the sa<br>npleted or<br>d from the<br>n – where                                                                                                    | and create<br>ame details<br>in the mobil<br>e mob app.<br>NOT signe  | e a copy –<br>s leaving t<br>le app – w<br>. You can<br>d off by A   | as per below.<br>the Staff field<br>where NOT<br>wiew this<br>dministator.<br>Induction Expiry Date<br>31/03/2021<br>Work site<br>Default |                                                                                                    |
| After Clicki<br>This will ge<br>blank #7.<br>Sign Off wi<br>signed off l<br>Instructor S<br>signature b<br>Home / Regist<br>Date<br>25/01/2021<br>Customer<br>Clarson Ltd<br>Safety Induction<br>Using Ladders<br>Staff | Il be populat<br>nerate a nev<br>Il be populat<br>by the Admir<br>Sign Off will H<br>by clicking on<br>ters / Training Registe | can re-open<br>v record wit<br>ed once cor<br>histrator.<br>De populate<br>the <b>()</b> icon  | the entry<br>h all the sa<br>npleted or<br>d from the<br>n – where                                                                                                    | and create<br>ame details<br>in the mobil<br>e mob app.<br>NOT signer | e a copy –<br>s leaving t<br>le app – w<br>. You can<br>d off by A   | as per below.<br>the Staff field<br>where NOT<br>view this<br>dministator.<br>Induction Expiry Date<br>31/03/2021<br>Work site<br>Default | Sile Authorised Person<br>Jo broll<br>Position<br>Ac7999<br>SignatureSign<br>COLLETE COPY<br>11<br>COLLETE<br>COPY<br>11<br>C                                                                                                    |

Task are signed off in the Mobile App under Profile/Certifcate/Training Completed/Onsite Induction Training

## NOTES:

- When the task is signed off on the mobile app a new one will be created using the expiry date, as per below.
- Tasks that have not been signed off in the mobile app will come through on the **Summary Notifications.**
- The Administrator Sign Off will only become available after you upload a document.
- If the task is signed off by the administrator in the web app then there will be no signature to view when you click the view icon.
- Use the delete icon to remove any items no longer required.

| EXCEL         | 🖾 PDF | ▼ FILTER  | 🕂 GROU | Search |                |              |                            |   |              |   |
|---------------|-------|-----------|--------|--------|----------------|--------------|----------------------------|---|--------------|---|
| Customer      | ÷     | Work site | Date   |        | Induction Expi | Staff        | Safety Induction Completed | : | Signed Off   | : |
| A1 Flower Ltd |       | Roses     | 25/0   | 3/2021 | 15/10/2021     | David AASign | Using Ladders on site      |   | $\checkmark$ |   |
| A1 Flower Ltd |       | Roses     | 15/1   | 0/2021 |                | David AASign | Using Ladders on site      |   |              | ŵ |